2025/08/23 08:52

Procédure de reset usine sur écran SSSP

Étape 1

Si l'écran n'est pas en fonction, allumez le. Munissez-vous de la télécommande, Choisissez la Source HDMI, puis attendez environ 10 secondes, éteignez ensuite votre écran en appuyant sur la touche "POWER OFF"

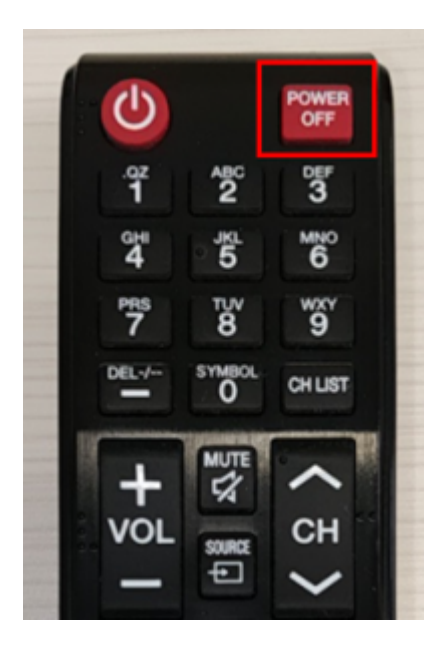

Etape 2 Appuyez sur la touche "Mute" puis tour à tour sur les touches numérique : "1", "8 et "2" puis sur le bouton on (rouge).

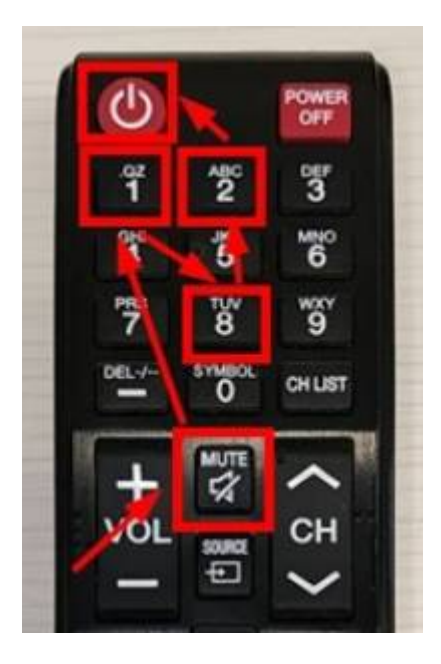

Etape 3 Une fois la combinaison de touches effectuée, un menu apparaît

×

From: https://documentation.zebrix.net/ - **zebrix documentation** 

Permanent link: https://documentation.zebrix.net/doku.php?id=fr:reset\_usine\_ecran&rev=1649337350

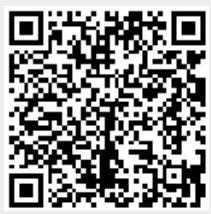

Last update: 2022/04/07 15:15